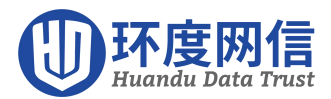

## IIS 安装 SSL 证书

## 一、完成服务器证书安装

1、打开 IIS 控制台界面,点击右侧边栏"完成证书申请"选项,按照下图进行配置。

| 8                                                                                               |                                                | Interne                                                                         | et 信息服务(IIS)管                                                   | 理器                    |                                       |                                                                                                    |
|-------------------------------------------------------------------------------------------------|------------------------------------------------|---------------------------------------------------------------------------------|-----------------------------------------------------------------|-----------------------|---------------------------------------|----------------------------------------------------------------------------------------------------|
| € WIN-JC                                                                                        | BME799POP                                      |                                                                                 |                                                                 |                       |                                       | 2                                                                                                  |
| 文件(F) 视图(V) 帮助(H                                                                                | <del>l</del> )                                 |                                                                                 |                                                                 |                       |                                       | 1                                                                                                  |
| <b>连接</b>                                                                                       | (WIN-<br>(WIN-<br>(WIN-<br>(WIN-<br>(株法:<br>名称 | 予器证书<br>申请和管理 Web 服<br>◆ ▼                                                      | 终器可以对配置了 Si<br>开始(G) - 😡 全部<br>颁发给                              | SL 的网站使用<br>显示(A)  分约 | 用的证书。<br>且依据:<br>预发者                  | 操作         导入         创建证书申请         完成证书申请         创建均证书         创建自签名证         ② 帮助         联机帮助 |
| <ul> <li>文件(F) 视图(V) 帮助(H)</li> <li>连接</li> <li>· · · · · · · · · · · · · · · · · · ·</li></ul> | 服务器证书<br>使用此功能来申请和管理 Web 局                     | 服务器可以对配置了 SSL f                                                                 | Internet Informat<br>的网站使用的证书。                                  | tion Services         | (IIS)管理器                              |                                                                                                    |
|                                                                                                 | (筛选: ▼<br>◆<br>◆<br>◆                          | (F) 开始(G) → 1 全部显示<br>(研究)会                                                     | (A) 分组依据:不进行分<br>师告考                                            | 祖 •                   | 到期日期                                  | 江北哈袋                                                                                               |
|                                                                                                 | <                                              | 证书文件(.pfx)(C):<br>[选择您证书所在<br>密码(P):<br>证书的密<br>近择证书存储(S):<br>个人<br>☑ 允许导出此证书(A | <b>导入证书</b> •的位置(pfx格式)   · · · · · · · · · · · · · · · · · · · | ? ×                   | 2023/6/19 7:59:59<br>2023/6/2 7:59:59 | A3A3F1C780D010A600FA8<br>82DF182882E2E8F0699E13.                                                   |
| < III >                                                                                         | 助能视图 💦 内容视图                                    |                                                                                 |                                                                 |                       |                                       |                                                                                                    |
| 就绪                                                                                              |                                                |                                                                                 |                                                                 |                       |                                       |                                                                                                    |

## 2、查看证书列表

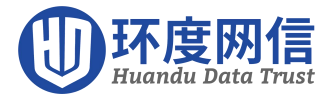

1

1

完成服务器证书导入后, 该证书会在服务器证书列表中出现, 以<方便记忆的名称>标识,

| 8                 | 1                                                      | Internet 信息服务(IIS)管理器                                         |                      | _ <b>_</b> X                                                                                                    |
|-------------------|--------------------------------------------------------|---------------------------------------------------------------|----------------------|----------------------------------------------------------------------------------------------------|
| WIN-JCBME79       | 9POP •                                                 |                                                               |                      | 🖸 🖉 🖉 😡                                                                                                    |
| 文件(F) 视图(V) 帮助(H) |                                                        |                                                               |                      |                                                                                                    |
| 连接                | 使用此功能来申请和管理<br>筛选:<br>名称<br>sslzhengshu<br>Sslzhengshu | 书 型 Web 服务器可以对配置了 SSL 的网络 ● ● 全部显示(A) 预发给 www.sslzhengshu.com | 站使用的证书。<br>分组依据:<br> | 操作         导入         创建证书申请         完成证书申请         创建城证书         创建域证书         查看         导出         埃汀         ※ 删除         ② 帮助<br>肤机帮助 |
| 就绪                |                                                        |                                                               |                      | 6                                                                                                    |

3、配置服务器证书

选中需要配置证书的站点,并选择右侧"编辑站点"下的"绑定"

|                                      | 添加网              | 刚站绑定     | r *   | (A)        |
|--------------------------------------|------------------|----------|-------|------------|
| 类型(I):                               | IP 地址(I):        | , 端口(0): | _     | (E)        |
| https                                | ◆ 全部未分配          | v 443    |       | ≙/R)       |
| 主机名(出):                              |                  |          |       | s(n)       |
| www.sslzheng                         | shu.com          |          |       | 5(R)       |
|                                      | ≤称指示( <u>N</u> ) |          |       | 5(0)       |
| □ 需要服务器<br>SSL 证书(E):                | 3称指示(N)          |          |       | 5(0)       |
| □ 需要服务器<br>SSL 证书(E):<br>sslzhengshu | ≤称指示( <u>N</u> ) | ❤ 选择(L)  | 查看(V) | <u>(()</u> |

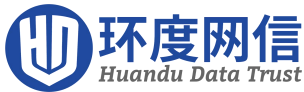

|       |               |     | X     | 刚站绑定 | ?              |
|-------|---------------|-----|-------|------|----------------|
| 类型    | 主机名           | 端口  | IP 地址 | 绑定信息 | 添加( <u>A</u> ) |
| http  | 19            | 80  | *     |      |                |
| https | www.sslzhengs | 443 | *     |      | 编辑(E)          |
|       |               |     |       |      | 删除(R)          |
|       |               |     |       |      | 浏览(B)          |
|       |               |     |       |      |                |
|       |               |     |       |      | 关闭(C)          |

二、安装中级根证书

通过以上步骤已经安装网站的域名证书,还需要通过"证书管理器"安装对应的中级根证书。

在 MMC 中添加证书管理器:

打开 Windows PowerShell,在命令行中输入 mmc 回车,弹出控制台对话框;

在"文件"菜单上,单击"添加/删除管理单元";

在"添加/删除管理单元"对话框中,单击"添加";

在"可用的独立管理单元"列表中, 单击"证书", 然后单击"添加";

在"证书管理单元"框中, 单击"计算机帐户", 然后单击"下一步";

在"选择计算机"框中,单击"本地计算机",然后单击"完成"。

运行 MMC 管理证书, 右击"中级证书颁发机构"-"证书"后的"所有任务"中的"导入",选择 己下载的中级根证书,即可安装。

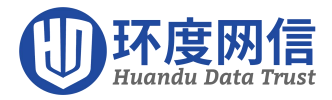

| 🊡 控制台根节点\ | 证书 (本地计算机                                         | )\中级证书褒发机构\证书              |                              |            |
|-----------|---------------------------------------------------|----------------------------|------------------------------|------------|
| 2 控制台根节点  | L Andr Hart S                                     |                            |                              | 截止日期       |
| 一 の       |                                                   | Microsoft Windows Hardware | Microsoft Koot Authority     | 2002-12-31 |
|           |                                                   | Root Agency                | Root Agency                  | 2040-1-1   |
|           |                                                   | WeriSign Class 1 CA Indivi | Class 1 Public Primary Certi | 2008-5-13  |
|           |                                                   | VeriSign Class 2 CA - Indi | Class 2 Public Primary Certi | 2004-1-7   |
|           | 品维利表                                              | www.verisign.com/CPS Incor | Class 3 Public Primary Certi | 2004-1-8   |
| 田         | 所有任务(2)<br>查看(2)<br>从这里创建窗口<br>新任务板视图(2)<br>刷新(2) | ▶ <u>导入 (1)</u><br>(1)     |                              |            |
| -         | 等面列表 (U)<br>帮助 (K)                                |                            |                              |            |
| _         |                                                   |                            |                              |            |

三、测试是否安装

重新启动您的 IIS 应用后,在浏览器地址栏输入: https:// <申请证书的域名>测试您的 SSL 证书是否安装,如果,则浏览器下方会显示一个安全锁标志。双击安全锁,可查看网站的 域名证书。